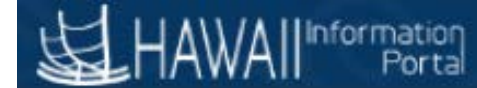

# Employee Self Service (ESS) Change Report

Navigation: Main Menu > State of Hawaii > Reports > ESS Changes Report

1. Enter a Run Control ID

## **Employee Self Service Change**

Enter any information you have and click Search. Leave fields blank for a list of all values.

| Find an Existing Value     Add a New Value |
|--------------------------------------------|
| Search Criteria                            |
| Search by: Run Control ID begins with      |
| Search Advanced Search                     |
| Report Request Parameters                  |

- 1. Enter the From Date and the To Date
- 2. Select the Actions of data you would like to review

# Employee Self Service Changes

| Run Control ID LS                           | Report Manager | Process Monitor | Run |
|---------------------------------------------|----------------|-----------------|-----|
| Report Request Parameters                   |                |                 |     |
| From Date 09/07/2018 3 To Date 09/07/2018 3 |                |                 |     |
| Actions                                     |                |                 |     |
| ☐ All ESS changes                           |                |                 |     |
| Employee Address Changes                    |                |                 |     |
| Emergency Contact Changes                   |                |                 |     |
| Tax Withholding Changes                     |                |                 |     |
|                                             |                |                 |     |

3. Click the Run Button

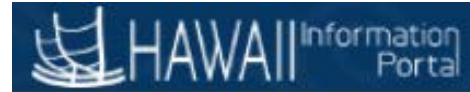

#### On the Process Scheduler Request

- 1. Make sure the Type is WEB and the format is TXT
- 2. Click OK

| Process Scheduler Request    |                                                          |   |  |  |  |  |  |  |  |  |  |  |
|------------------------------|----------------------------------------------------------|---|--|--|--|--|--|--|--|--|--|--|
|                              |                                                          | Н |  |  |  |  |  |  |  |  |  |  |
| User ID LSWINE               | Run Control ID LS                                        |   |  |  |  |  |  |  |  |  |  |  |
| Server Name                  | ▼     Run Date     10/17/2018     10                     |   |  |  |  |  |  |  |  |  |  |  |
| Recurrence                   | Run Time 3:38:06PM Reset to Current Date/Time            |   |  |  |  |  |  |  |  |  |  |  |
| Time Zone                    |                                                          |   |  |  |  |  |  |  |  |  |  |  |
| Process List                 |                                                          |   |  |  |  |  |  |  |  |  |  |  |
| Select Description           | Process Name Process Type *Format Distribution           |   |  |  |  |  |  |  |  |  |  |  |
| Employee Self Service Change | M_ESS_CHG_AE Application Engine Web V TXT V Distribution |   |  |  |  |  |  |  |  |  |  |  |
| OK Cancel                    |                                                          |   |  |  |  |  |  |  |  |  |  |  |

- 3. You can click on Process Monitor to review the status of the report being completed. Once the process has gone to "Success" and "Posted" you are able to see the results and move forward.
- 4. Navigate to Main Menu > Reporting Tools > Report Manager
- 5. Click on the Administration Tab

| Favorites 🔻  | Main Menu 🔻               | Reporting Tools | Report Manager |      |         |        |              |
|--------------|---------------------------|-----------------|----------------|------|---------|--------|--------------|
| <b>运</b> HAV | WAIIInformation<br>Portal | 0               |                |      | $\odot$ | ~0     |              |
| List Exp     | lorer Administration      | Archives        |                |      |         |        |              |
| View Rep     | oorts For                 |                 |                |      |         |        |              |
| Folder       | <u> </u>                  | Instance        | to             |      | Refresh |        |              |
| Name         |                           | Created On      | 31             | Last | ~       | 1 Days | $\checkmark$ |

6. Click on the File name in the Description filed.

| List Explorer Administration Archives |              |                  |              |         |             |            |              |           |                         |                                        |          |              |         |
|---------------------------------------|--------------|------------------|--------------|---------|-------------|------------|--------------|-----------|-------------------------|----------------------------------------|----------|--------------|---------|
| View                                  | Reports      | For              |              |         |             |            |              |           |                         |                                        |          |              |         |
| l l                                   | User ID      | SWINE            |              | Туре    |             |            | ✓ Last       |           | $\sim$                  | 1                                      | Days     | $\checkmark$ | Refresh |
|                                       | Status       |                  | $\checkmark$ | Folder  |             | ~          | Instance     |           | to                      |                                        |          |              |         |
| Repo                                  | rt List      |                  |              |         | Р           | ersonalize | Find   View  | All   🗖   | Ein:                    | st 🕚 1-2                               | ?7 of 27 | 🕑 Last       |         |
| Select                                | Report<br>ID | Prcs<br>Instance | Descriptio   | on      |             |            |              |           | Request<br>Date/Time    | Format                                 | Status   | Details      |         |
|                                       | 87287        | 106535           | M_ESS_1      | TAX_R - | ESS_Tax_Wit | hholding_F | Report.xlsx  |           | 10/17/2018<br>3:40:33PM | Microsoft<br>Excel<br>Files<br>(*.xls) | Posted   | Details      |         |
|                                       | 87286        | 106535           | M_ESS_E      | EMG_R · | ESS Emerger | ncy Contac | t Changes Re | port.xlsx | 10/17/2018<br>3:40:32PM | Microsoft<br>Excel<br>Files<br>(*.xls) | Posted   | Details      |         |

#### 7. Click on the file name again on the Report Detail popup to open your results in Excel.

## Report Detail

| Report                                        |                                       |                            |                         |        |       |              |              |      |  |
|-----------------------------------------------|---------------------------------------|----------------------------|-------------------------|--------|-------|--------------|--------------|------|--|
| Report ID                                     | 87287                                 | Process                    | Process Instance 106535 |        |       |              | Message Log  |      |  |
| Name                                          | XMLP                                  | Process Type XML Publisher |                         |        |       |              |              |      |  |
| Run Status                                    | Success                               |                            |                         |        |       |              |              |      |  |
| M_ESS_TAX_R - ESS_Tax_Withholding_Report.xlsx |                                       |                            |                         |        |       |              |              |      |  |
| Distribution                                  | Details                               |                            |                         |        |       |              |              |      |  |
| Distribution N                                | lode http_rpt                         | E                          | Expiration              | Date   | 01/04 | /2021 🛐      |              |      |  |
| File List                                     |                                       |                            |                         |        |       |              |              |      |  |
| Name                                          |                                       |                            | File Size (b            | oytes) | Date  | time Created |              |      |  |
| ESS_Tax_With                                  | holding_Report.xlsx                   |                            | 6,697                   |        | 10/1  | 7/2018 3:40  | :47.274762PN | 1 HS |  |
| Distribute To                                 | )                                     |                            |                         |        |       |              |              |      |  |
| Distribution ID                               | Distribution ID Type *Distribution ID |                            |                         |        |       |              |              |      |  |
| User 🗸                                        |                                       | LSWINE                     | 2                       | +      | -     |              |              |      |  |
| OK                                            | Cancel                                |                            |                         |        |       |              |              |      |  |

Note: if the file comes up blank that means that no transactions were entered during the dates selected.

|   | Α                                                                        | В    | C [ | E F         | G             | Н              | 1                | J          | К                         | L            | М         | N                 |   |
|---|--------------------------------------------------------------------------|------|-----|-------------|---------------|----------------|------------------|------------|---------------------------|--------------|-----------|-------------------|---|
| 1 |                                                                          |      |     |             |               |                |                  |            |                           |              |           |                   |   |
| 2 | Report ID: M_ESS_TAX_R HIP Employee Self Service Tax Withholding Changes |      |     |             |               |                |                  |            |                           |              | Page No   | : 1 of 1          |   |
| 3 | 3                                                                        |      |     |             |               |                |                  |            |                           |              | Run Date  | e: 10/17/2018     |   |
| 4 | 1                                                                        |      |     |             |               |                |                  |            |                           |              | Run Tim   | e: 15:40:33       |   |
| 5 | Empl ID                                                                  | Name | SSN | Payroll Nbr | Department ID | Effective Date | Tax Jurisdiction | Tax Status | Withholding<br>Allowances | Additional A | llowances | Additional Amount | 1 |
| 6 |                                                                          |      |     |             |               |                |                  |            |                           |              |           |                   |   |
| 7 |                                                                          |      |     |             |               |                |                  |            |                           |              |           |                   |   |
| 0 |                                                                          |      |     |             |               |                |                  |            |                           |              |           |                   |   |